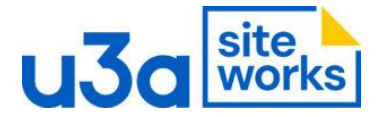

## SiteWorks: How to set up an in-line contact:

You can set up a set up a contact e.g. Web Manager or Groups Coordinator etc:

In this screenshot the Group Leader can email the Web Manager

#### Screenshot 1.

So, Group Leaders please send your group page updates the <u>Web Manager</u>. Via the Contact form. In the Form Fields: Your Name: type your name Your email address: type your email address Message subject: type the name of your group Your message: please type the exact text you want show on the website into.

I can also include links to appropriate websites, that might be of interest to your group members. If you have a look at my Egyptology page you will see links that I have included.

NB the contact form won't allow you to send attachments.

### Screenshot 2.

### In edit mode it looks like this:

| So, Group Leaders please send your group page updates the <u>[u3a_contact name="Web Manager"]</u> . Via the Contact form.                                                            | Publish        | February 22, 2024<br>8:48 am UTC+0 |
|----------------------------------------------------------------------------------------------------|----------------|------------------------------------|
| In the Form Fields:                                                                                                    | <b>T</b>       |                                    |
| Your Name: type your name                                                                                                    | lemplate       | Pages                              |
| Your email address: type your email address                                                                                                    |                | prostational district u2           |
| Message subject: type the name of your group                                                                                                    | UKL            | prestatymnyidistrict.us            |
| Your message: please type the exact text you want show on the website into.                                                                                                    |                |                                    |
| I can also include links to appropriate websites, that might be of interest to your group members. If you have a look at my Fayntalagy page you will see links that I have included. | Switch to dr   | Move to bin                        |
| NB the contact form won't allow you to send attachments.                                                                                                    | Revisions (55) | Ŋ                                  |

NB the contact form won't allow you to send attachments.

- 1. Go to u3a Contacts
- 2. Add a new Contact
- 3. Where it says: 'Enter contact's display name' put Groups Coordinator
- 4. Given name: Groups
- 5. Family Name: Coordinator
- 6. Email Address: add the email address you want to use.
- 7. Then: Publish

To add the contact in on a page, use this Shortcode on the page where you want the link to appear: **[u3a\_contact name="Groups Coordinator"]** just as written.

# E.g. If you would like to start a new group please email [u3a\_contact name="Groups Coordinator"] and add the details for you new group.

When you publish the page and view the page on the web, it will just be the words ' Groups Coordinator' shown a clickable link which will open the Contact Form.

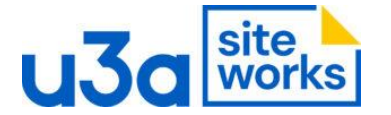

You can also set up a bulleted list of contacts using the Shortcode.

- [u3a\_contact name="Groups Coordinator"]
- [u3a\_contact name="Web Manager"]

Which would display as:

- Groups Coordinator
- Web Manager

Or you could put your contacts Shortcode into a table

| [u3a_contact<br>name="Groups<br>Coordinator"] | [u3a_contact name="Web<br>Manager"] | [u3a_contact<br>name="Chair"]                     |
|-----------------------------------------------|-------------------------------------|---------------------------------------------------|
| 1                                             |                                     | (You would need to set up a Contact called Chair) |

Which would display as:

| Groups Coordinator web Manager Chair | Croups coordinator web manager onan | Groups Coordinator | Web Manager | Chair |
|--------------------------------------|-------------------------------------|--------------------|-------------|-------|
|--------------------------------------|-------------------------------------|--------------------|-------------|-------|